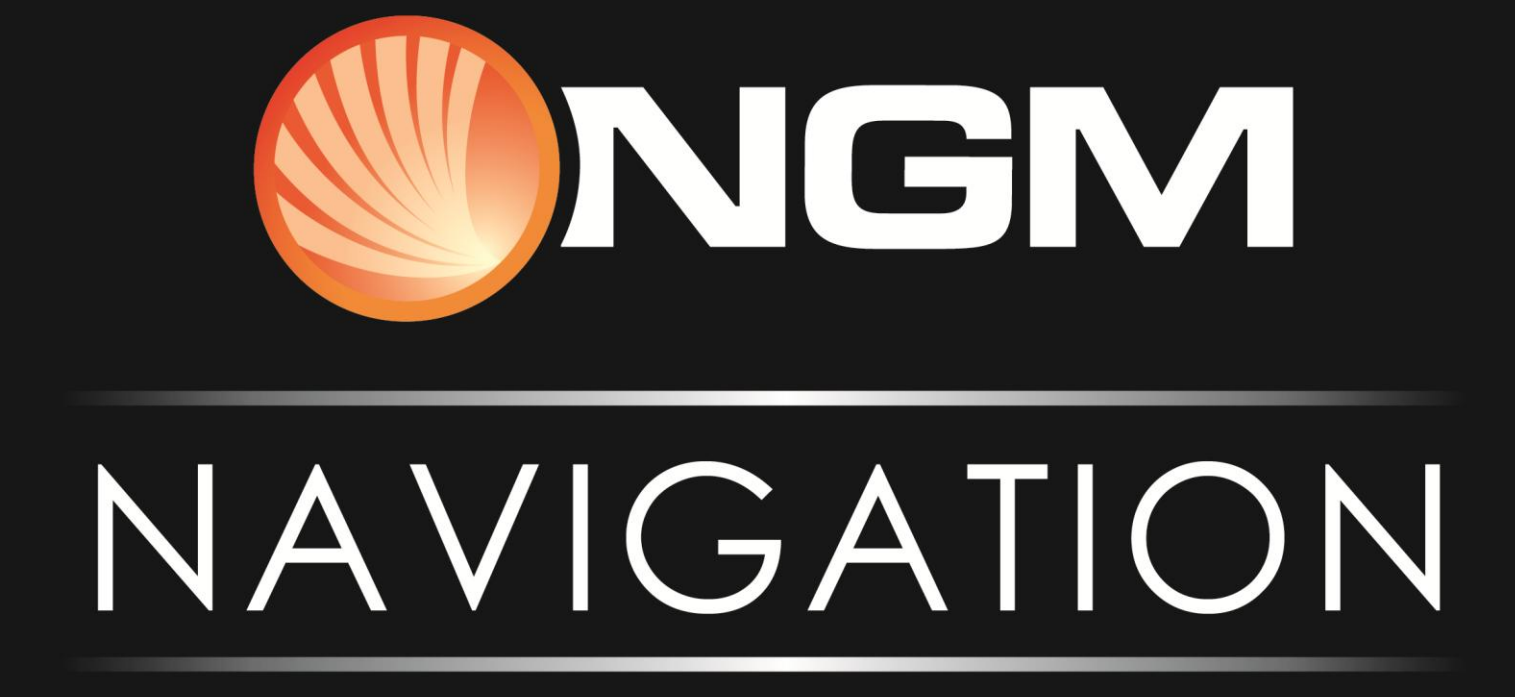

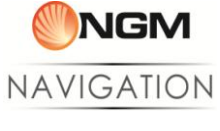

# Sommario

| Avvertimenti e informazioni sulla sicurezza                                    | 3  |
|--------------------------------------------------------------------------------|----|
| Attivazione Licenza                                                            | 4  |
| Primi passi con NGM Navigation                                                 | 4  |
| Impostare una destinazione                                                     | 4  |
| Descrizione Schermo mappa                                                      | 5  |
| Icone                                                                          | 6  |
| Descrizione Menu Principale                                                    | 7  |
| Menu Ricerca                                                                   | 8  |
| Ricerca strada                                                                 | 8  |
| Ricerca incrocio                                                               | 8  |
| Ricerca Coordinate GPS                                                         | 9  |
| Ricerca POI                                                                    | 9  |
| Menu Preferiti                                                                 | 9  |
| Cronologia                                                                     | 9  |
| POI preferiti                                                                  | 9  |
| Casa                                                                           | 9  |
| Menu Opzioni percorso                                                          | 9  |
| Naviga verso casa                                                              | 10 |
| Registra percorso                                                              | 10 |
| Quick Navi                                                                     | 10 |
| Info sulla posizione                                                           | 10 |
| Impostazioni                                                                   | 11 |
| Conversion Tool                                                                | 13 |
| Procedura automatica:                                                          | 13 |
| Procedura manuale:                                                             | 14 |
| Gestione mappe                                                                 | 14 |
| Map Data Tool (per il modello NGM Voyager)                                     | 14 |
| NGM Nav Downloader (Solo Android)                                              | 15 |
| Istruzioni per la gestione delle mappe di navigazione da PC (NGM Voyager)      | 15 |
| Fase 1. Operazioni preliminari                                                 | 15 |
| Download dei file necessari                                                    | 15 |
| Connessione del dispositivo al PC                                              | 17 |
| Fase 2. Utilizzare le mappe e il tool di gestione                              | 17 |
| A. Eliminare mappe                                                             | 18 |
| В. Соріа Марре                                                                 | 19 |
| C. Configurazione della mappa primaria                                         | 20 |
| Fase 3. Operazioni finali                                                      | 20 |
| Gestione delle mappe di navigazione dal dispositivo mobile: NGM Nav Downloader | 21 |

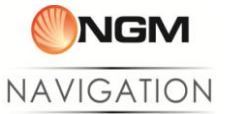

## Avvertimenti e informazioni sulla sicurezza

**NGM Navigation** è un sistema di navigazione che può aiutarvi a trovare la strada per raggiungere la destinazione desiderata grazie alla connessione GPS. Il sistema non è comunque in grado di trasmettere la vostra posizione GPS, e rendervi quindi rintracciabili da altri.

È molto importante limitarsi a guardare l'immagine sul display solo quando necessario e qualora ciò non pregiudichi la sicurezza. Se è necessario rivolgere lo sguardo allo schermo per periodi prolungati, arrestare il veicolo nei modi e nei luoghi consentiti e in condizioni di sicurezza. Non inserire la destinazione quando si è al volante, e non cambiare le impostazioni del sistema o effettuare qualsiasi operazione che possa distogliere l'attenzione dalla guida.

Arrestare il veicolo nei modi e luoghi consentiti e in condizioni di sicurezza prima di accedere al sistema. In alcune situazioni, il sistema di navigazione potrebbe visualizzare in modo errato la posizione del veicolo. In questi casi, guidare secondo il proprio giudizio personale, tenendo conto delle condizioni di guida del momento.

Non posizionare mai il telefono in modo che ostruisca la visuale del guidatore, nella zona di apertura di un airbag o in altro luogo dove possa risultare pericoloso in caso di incidente.

I segnali satellitari possono essere ricevuti dal Sistema di navigazione GPS solo quando il dispositivo si trova all'aperto o dietro finestrini che lasciano intravvedere il cielo.

Il Sistema di navigazione GPS può localizzare accuratamente una posizione solo dopo aver ricevuto i segnali di almeno quattro satelliti.

Nota importante: il sistema non sostituisce il giudizio personale del guidatore. L'itinerario suggerito dal sistema di navigazione non può sostituire in alcun caso le vigenti norme del codice della strada, né il giudizio personale del guidatore e/o la sua competenza per una guida sicura.

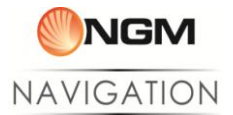

## **Attivazione Licenza**

La licenza di utilizzo viene fornita di serie con ogni dispositivo Android in cui è preinstallato il sistema di navigazione NGM Navigation.

Per l'attivazione della licenza è necessario essere collegati ad internet tramite WiFi o rete dati al primo utilizzo, la procedura è automatica e dura pochi istanti. Il completamento è confermato dall'apertura dell'applicazione.

Se il GPS non è attivo al momento dell'avvio del Navigatore, verrà aperta automaticamente la schermata di attivazione GPS. Dopo aver attivato il GPS, premere l'icona *Indietro* per tornare al Navigatore.

## Primi passi con NGM Navigation

Il sistema di Navigazione è organizzato in due visualizzazioni principali:

- Visualizza posizione: è la vista principale, che mostra il cursore di posizione al centro dello schermo, e le icone descritte sotto.
- Visualizza mappa: dal menu principale si accede a questa visualizzazione tramite il tasto "Info posizione" nel menu principale, oppure da "Visualizza Posizione" scrollando la mappa. Questa vista permette di utilizzare le operazioni sul punto selezionato descritte sotto.

### Impostare una destinazione

Per impostare un itinerario con il software di navigazione dobbiamo seguire 2 passaggi:

- Trovare la destinazione: vi sono diversi metodi per ricercare la destinazione, p.es. è possibile scorrere la mappa fino a trovare manualmente il punto scelto, oppure utilizzare la funzione "Ricerca" dal menu principale per identificare una strada, un POI o direttamente delle coordinate GPS. Confermare toccando il tasto di conferma
- 2. Impostare la destinazione: Aprire il menu di opzioni **de selezionare** "Imposta come destinazione" per accedere alle opzioni del calcolo itinerario, saranno presentate 3 opzioni:
- Più Veloce: Verrà scelto il percorso di navigazione preferendo nel tragitto le strade più veloci, anche a pedaggio.
- Più Corta: La strada che implica meno tragitto per arrivare alla destinazione scelta.
- Evita strade a pedaggio: Il tragitto più veloce senza passare dalle autostrade.

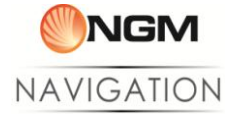

Nelle tabelle di seguito troverete la descrizione degli elementi del menu

## **Descrizione Schermo mappa**

Pulsanti: di seguito è riportata a descrizione di ogni tasto selezionabile presente sulla schermata di navigazione:

| Pulsante        | Descrizione                                                                                                    |
|-----------------|----------------------------------------------------------------------------------------------------|
|                 | Per centrare la visualizzazione sulla posizione attuale (Puntatore GPS)                                                                                                    |
| <b>1</b>        | Per centrare la visualizzazione sulla posizione di destinazione (con<br>itinerario impostato)                                                                                                    |
| <b>e</b>        | Per ingrandire un'area della mappa.                                                                                                    |
|                 | Per ridurre l'ingrandimento di un'area della mappa.                                                                                                    |
| ゥ               | Ruota la mappa in senso anti-orario                                                                                                    |
| C               | Ruota la mappa in senso orario                                                                                                    |
|                 | Indicatore prossima svolta.<br>Senza nessun itinerario impostato, toccare per trovare POI vicini<br>Con itinerario impostato, toccare per la lista delle istruzioni di percorso                                                                                                    |
|                 | Conferma la selezione                                                                                                    |
|                 | Opzioni disponibili in visualizzazione mappa, l'utente può scegliere<br>tra:<br>"Imposta come destinazione",<br>"Imposta come partenza",<br>"Aggiungi a preferiti",<br>"Trova POI nelle vicinanze",<br>"Info sulla posizione",<br>"Imposta come Casa",<br>"Imposta come Base",<br>"Tornare alla posizione attuale" |
| 4               | Premere per commutare tra le scelte disponibili.                                                                                                    |
|                 | Schermo precedente                                                                                                    |
| <b>&gt;&gt;</b> | Schermo successivo                                                                                                    |

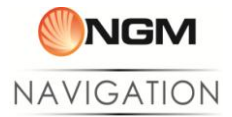

## <u>lcone</u>

Di seguito è riportata la descrizione di ogni icona presente sulla schermata di navigazione:

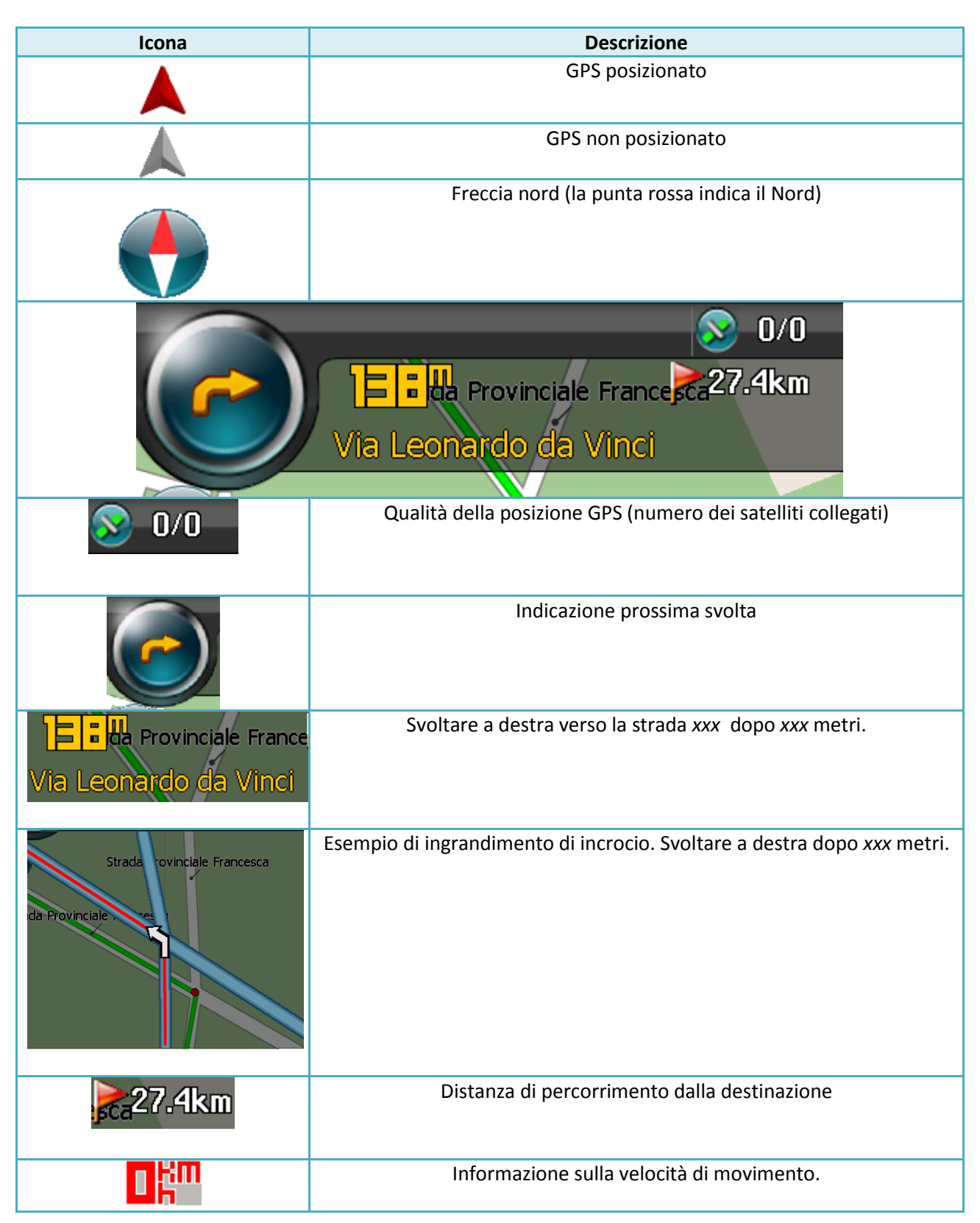

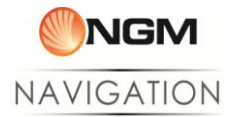

# **Descrizione Menu Principale**

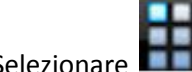

Selezionare dalla vista "posizione attuale" per aprire il menu principale.

| Elenco a schermo  |                   | Nome              | Descrizione                                                                                                    |
|-------------------|-------------------|-------------------|----------------------------------------------------------------------------------------------------|
| Anu principale    |                   | Ricerca           | Menu di ricerca                                                                                                    |
| 19                | 1-1-1             | Preferiti         | Racchiude le opzioni personali quali la<br>Cronologia delle ricerche, i POI<br>preferiti e la posizione impostata come<br>Casa                      |
| Ricerca           | Preferiti         | Opzioni percorso  | Una volta impostata una destinazione,<br>in questo menu si trovano le opzioni di<br>gestione dell'itinerario e di<br>simulazione della navigazione. |
| Opzioni percorso  | Naviga verso casa | Naviga verso casa | Il modo più veloce per calcolare<br>l'itinerario verso Casa.                                                                                        |
|                   |                   | Registra percorso | Funzionalità di tracciamento del<br>percorso                                                                                                    |
|                   | 1.2               | Quick Navi        | Ritorno diretto alla base                                                                                                    |
| Registra percorso | Quick Navi        |                   |                                                                                                    |
|                   |                   | Spostamento menu  | Utilizzare questi tasti per muoversi tra<br>le pagine del menu                                                                                      |

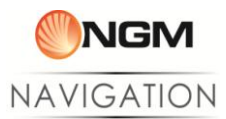

|   | 💊 🛅 😰<br>Menu p      | rincipale    | Info sulla posizione | Fornisce le coordinate e informazioni<br>base di localizzazione della posizione<br>attuale.                                                                                                    |
|---|----------------------|--------------|----------------------|----------------------------------------------------------------------------------------------------|
|   | <b>9</b>             | ×            |                      |                                                                                                    |
| • | Info sulla posizione | Impostazioni | Impostazioni         | Raccoglie le impostazioni di mappa e<br>lingue, visualizzazione avviso e<br>importazione POI. Da qui è possibile<br>inoltre controllare lo stato dei satelliti<br>collegati e ripristinare le impostazioni<br>predefinite |
|   | ✓                    | <b>_</b>     | Esci                 | Chiude l'applicazione e torna al menu<br>principale del telefono                                                                                                    |

## Menu Ricerca

a) Selezionare

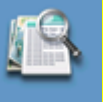

per accedere al menu Ricerca.

Ricerca strada

a) Selezionare

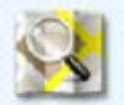

per accedere alla ricerca indirizzo.

b) Selezionare il metodo preferito per la ricerca dell'indirizzo;

Inserire: Digitare la chiave di ricerca per trovare direttamente la città desiderata.

Da elenco: Verrà proposta la lista delle regioni, poi delle province, e infine delle città, da cui scegliere.

Posizione attuale: La ricerca verrà effettuata nella città attuale (a seconda del puntatore GPS).

c) Ricercare la strada tramite l'immissione di una chiave di ricerca. Selezionare il risultato desiderato e, se necessario, inserire il numero civico da ricercare.

### Ricerca incrocio

a) Selezionare

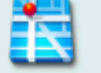

per ottenere un elenco di città tra le quali scegliere.

Selezionare il metodo preferito per la ricerca dell'indirizzo;

Inserire: Digitare la chiave di ricerca per trovare direttamente la città desiderata.

Da elenco: Verrà proposta la lista delle regioni, poi delle province, e infine delle città, da cui scegliere.

Posizione attuale: La ricerca verrà effettuata nella città attuale (a seconda del puntatore GPS).

- c) Ricercare e selezionare la strada tramite l'immissione di una chiave di ricerca.
- d) Selezionare dall'elenco l'incrocio che state cercando.

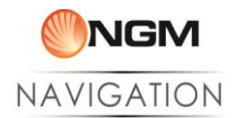

## Ricerca Coordinate GPS

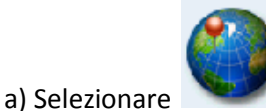

per ottenere la schermata di inserimento coordinate:

b) Selezionare il campo Latitudine e inserire il valore della posizione da individuare.

c) Selezionare il campo Longitudine e inserire il valore della posizione da individuare.

d) Selezionare "Vedi" per visualizzare il punto sulla mappa e avere la possibilità di impostarlo a piacimento utilizzando le opzioni sul punto GPS.

## **Ricerca POI**

Selezionare una delle opzioni relative alla ricerca POI per trovare:

a) POI per nome: Una volta selezionata la città dove ricercare verrà chiesto di inserire il nome preciso del POI.

b) POI per categoria: Una volta selezionata la città dove ricercare verrà mostrato l'elenco POI divisi per categorie.

c) POI vicino: Una volta selezionata la categoria verrà mostrato l'elenco POI per distanza dalla posizione attuale.

### Menu Preferiti

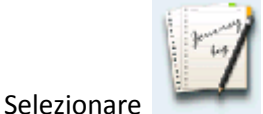

📕 dal menu principale per aprire il menu preferiti.

## <u>Cronologia</u>

Visualizza la cronologia delle ricerche effettuate di recente verso le quali è stato calcolato un itinerario.

### POI preferiti

Lista dei punti salvati dall'utente, divisi per mappa.

### <u>Casa</u>

Visualizza la posizione salvata come "Casa"

### Menu Opzioni percorso

Selezionare

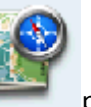

per accedere al menu Opzioni percorso.

Dettagli percorso: Visualizza la lista delle istruzioni di percorso. Simulazione: Avvia la simulazione del percorso calcolato. Cancella percorso: Rimuove l'itinerario calcolato.

Ricalcolo: Effettua il calcolo itinerario, proponendo nuovamente la scelta delle opzioni:

- "Più Veloce"
- "Più breve"
- "Più veloce senza pedaggio"

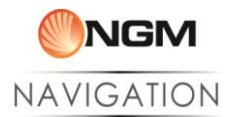

### Naviga verso casa

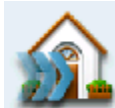

Guesta opzione permette di calcolare rapidamente l'itinerario verso la posizione impostata come Casa. Sarà sufficiente selezionare il metodo di calcolo del percorso (Più veloce, Più breve, Più veloce senza pedaggio).

Per poter utilizzare questa opzione è necessario avere impostato la posizione di "Casa". Per farlo, ricercare la posizione che si vuole impostare tramite la ricerca o muovendosi liberamente sulla mappa e tramite il menu contestuale selezionare l'opzione "Imposta come Casa".

#### Registra percorso

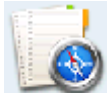

Questa opzione permette la registrazione per punti (coordinate GPS) del tragitto effettuato dal momento dell'avvio all'interruzione della registrazione.

Per iniziare il salvataggio di una nuova traccia selezionare "Nuovo salvataggio" e confermare l'avvio della

registrazione. Il sistema tornerà alla visualizzazione e sarà visibile l'icona 🛄 🛄

Per interrompere la registrazione è sufficiente entrare nuovamente nel menu "Registra percorso" e confermare l'interruzione. I file generati saranno salvati nella cartella Tracklog e suddivisi per mappa. La struttura del file rispetta lo standard gpx e include le informazioni di posizionamento GPS, orario di salvataggio del punto e l'altitudine.

### Quick Navi

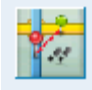

Questa opzione è stata studiata specificamente per i tragitti pedonali.

Tramite l'opzione "Imposta come base" viene salvata la posizione attuale dalla quale si conta di allontanarsi a piedi (ad esempio il campo base durante un'escursione o la macchina parcheggiata) e verso la quale si vorrà tornare senza l'utilizzo delle strade.

Tramite l'opzione "Ritorna alla base" verrà tracciata in linea retta la distanza tra la posizione attuale e la "Base". Sarà quindi possibile orientarsi in qualunque ambiente per un rapido ritorno.

Per interrompere la visualizzazione del tracciato verso la base entrare nuovamente nel menu e selezionare "Interrompi".

Per impostare una base diversa dalla posizione attuale è anche possibile ricercare la posizione che si vuole raggiungere tramite la ricerca o muovendosi liberamente sulla mappa, e tramite il menu contestuale selezionare l'opzione "Imposta come base".

#### Info sulla posizione

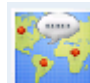

Questa opzione presenta le informazioni base sulla posizione attuale quali Regione, provincia e città della posizione, la via nella quale ci si trova, e le coordinate GPS

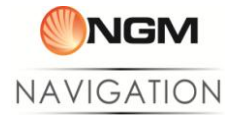

## <u>Impostazioni</u>

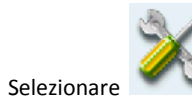

| Icona            | Impostazioni                     | Opzioni di selezione                                                               | Descrizione                                                                                                    |
|------------------|----------------------------------|------------------------------------------------------------------------------------|----------------------------------------------------------------------------------------------------|
| Cambia Mappa     |                                  |                                                                                    | Per selezionare mappe di paesi differenti                                                                                                    |
| Lingua           |                                  |                                                                                    | Per selezionare lingue differenti                                                                                                    |
|                  | Visuale mappa                    | 2D / 3D                                                                            | Differenti visuali della mappa                                                                                                    |
| Visualizzazione  | Direzione mappa                  | - Nord sopra<br>- Senso di marcia                                                  | Modalità Nord sopra:<br>La mappa viene ruotata in modo da avere<br>sempre il Nord nella parte superiore.<br>Modalità Senso di marcia:<br>La mappa è sempre orientata nella direzione<br>del senso di marcia della vettura |
|                  | Zoom automatico                  | OFF / ON                                                                           | La scala della mappa durante la navigazione<br>verrà adattata automaticamente quando<br>questa funzione è attivata                                                                                                    |
|                  | Visualizza incroci               | OFF / ON                                                                           | Gli incroci saranno mostrati sulla mappa<br>quando questa funzione è attivata.                                                                                                    |
|                  | Visualizza POI                   | <ul> <li>Cancella tutto</li> <li>Seleziona la categoria<br/>dall'elenco</li> </ul> | Le categorie di POI selezionate saranno mostrate sulla mappa                                                                                                    |
| **               | Sincronizza ora con<br>satellite | OFF / ON                                                                           | Adegua l'ora con quella del satellite                                                                                                    |
| Sistema          | Impostazioni GPS                 |                                                                                    | Impostazioni di sistema per le opzioni di posizionamento                                                                                                    |
|                  | Sensibilità GPS                  | Normale / Alta                                                                     |                                                                                                    |
|                  | Velocità di<br>simulazione       | X1, X2, X3, X4, X5                                                                 | Cambia la velocità della navigazione simulata                                                                                                    |
| Simulazione      | Simula senza<br>autostrada       | OFF / ON                                                                           |                                                                                                    |
| Impostazioni GPS |                                  |                                                                                    | Informazioni sulla connessione GPS                                                                                                    |

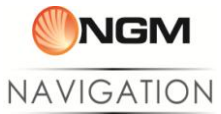

| Avviso POI                | Categoria avviso             | <ul> <li>Nessun avviso</li> <li>Categorie predefinite</li> <li>Categorie DIY</li> </ul> | Selezionare le categorie di POI che si<br>desidera vedere segnalate, scegliendo tra le<br>categorie predefinite dal sistema e quelle<br>caricate con il Conversion Tool.               |
|---------------------------|------------------------------|-----------------------------------------------------------------------------------------|----------------------------------------------------------------------------------------------------|
|                           | Distanza di avviso           | 100m / 200m / 500m/<br>1km / 2km / 5km                                                  | Selezionare l'anticipo con il quale i POI<br>devono essere segnalati                                                                                                    |
|                           | Direzione di avviso          | - Solo in senso di<br>marcia<br>- Entro raggio                                          | Modifica il raggio entro il quale un POI deve<br>essere segnalato<br>Solo nel senso di marcia:<br>Il POI verrà segnalato quando si trova<br>all'interno di un settore angolare di 80°. |
|                           |                              |                                                                                         | Entro raggio:<br>Dipende dalle impostazioni di "Distanza di<br>avviso"                                                                                                    |
|                           | Avvisa quando                | - Entro raggio e vicino<br>all'obiettivo<br>- Solo entro raggio                         |                                                                                                    |
|                           | Zoom automatico<br>su avviso | OFF / ON                                                                                | La scala della mappa durante la navigazione<br>può essere automaticamente adeguata<br>quando un POI viene segnalato                                                                    |
| <b>POI</b> personalizzati |                              | Inserire il nome della<br>categoria di POI che si<br>desidera aggiungere.               | Rinomina le categorie di POI caricati con<br>apposito "Conversion tool" da PC                                                                                                    |
| Carica POI                |                              |                                                                                         | Caricare i POI dal file di configurazione .<br>Per inserire nuovi POI il file deve essere<br>copiato nella cartella DIYPOI/"nome<br>nazione". (Cfr. capitolo "Conversion Tool")        |
| Informazioni              |                              |                                                                                         | Informazioni sul sistema (versione software, versione mappe, etc.)                                                                                                    |
| Ripristino                |                              |                                                                                         | Ripristina le impostazioni di fabbrica                                                                                                    |

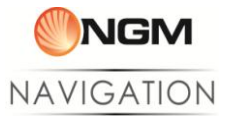

# **Conversion Tool**

| NGM Conversion tool                                                                     |   |     |                    | X             |
|-----------------------------------------------------------------------------------------|---|-----|--------------------|---------------|
| Percorso di generazione file:                                                           |   |     |                    | NGM           |
| C:\Users\Amministratore\Desktop\NGM Conversion Tool\output                              | 1 |     | N                  | AVIGATION     |
| Elenco file da elaborare<br>C:\Users\Amministratore\Desktop\poi\CSV\Autovelox Fissi.csv |   | 8   | Autovelox Fissi    |               |
| C:\Users\Amministratore\Desktop\poi\CSV\Autovelox Mobili.csv                            |   | -   | Autovelox mobili   |               |
| C:\Users\Amministratore\Desktop\poi\CSV\Black Points.csv                                |   | 8   | Punti pericolosi   | Converti      |
| C:\Users\Amministratore\Desktop\poi\CSV\Box Semipermanenti.cs                           |   | 8   | Box semipermanenti | 18000000      |
| C:\Users\Amministratore\Desktop\poi\CSV\Rifugi Spot NGM.csv                             |   | 2   | Rifugi             | 18            |
| C:\Users\Amministratore\Desktop\poi\CSV\Sorpassometri.csv                               |   | 8   | Sorpassometri      |               |
| C:\Users\Amministratore\Desktop\poi\CSV\ZTL Italia.csv                                  |   | 8   | ZTL                | C.C.m.        |
| C:\Users\Amministratore\Desktop\poi\CSV\Dissuasori.csv                                  |   | 8   | Dissuasori         | Converti e    |
| C:\Users\Amministratore\Desktop\poi\CSV\Kebab.csv                                       |   | 8   | Kebab              |               |
| C:\Users\Amministratore\Desktop\poi\CSV\Piadinerie.csv                                  |   | 8   | Piadinerie         |               |
| A Cail                                                                                  |   |     | Selezione mappa    |               |
| Svuota lista file Cellulare connesso su                                                 |   | G:\ | ITALY              |               |
|                                                                                         |   |     | and sea            |               |
|                                                                                         |   | 1   |                    | A CORDER TO A |

Con il software in dotazione "Conversion Tool" è possibile tenere sempre aggiornati i punti di interesse (POI) sia per NGM Voyager che per smartphone NGM Android. Ci sono due opzioni per trasferire i punti di interesse sul dispositivo mobile:

- collegare il telefono al pc e copiare in automatico i file sul telefono.
- convertire i file e copiarli manualmente sul telefono.

## Procedura automatica:

- 1. Aprire il software di conversione Conversion Tool scaricabile dal link <u>NGM Navigation Conversion Tool</u>.
- 2. Collegare il telefono al pc e selezionare "Memoria di massa" dalle opzioni che compaiono sul display; il software rileverà in automatico la connessione con il dispositivo.
- 3. Caricare i file desiderati come descritto di seguito:

Il software accetta file .csv (comma-separated value) con il formato standard "Longitudine, Latitudine, Descrizione". Si possono selezionare fino a 10 file alla volta, per avere in uscita i file utilizzati dal software di navigazione NGM Navigation.

Dall'interfaccia del programma cliccare sul bottone di browse per ogni file da elaborare; andare a ricercare il file desiderato ed aprirlo; ripetere l'operazione con tutti i file interessati. Per preservare i file dei punti di interesse personalizzati verrà creata una cartella denominata **POI** all'interno di C:\NGM\ConversionTool. Tale cartella può essere utilizzata per contenere i file .csv da convertire. Nel campo

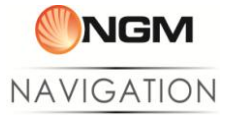

"Descrizione contenuto file" impostare il nome della categoria dei punti di interesse. Tale nome sarà visualizzato direttamente dal software.

4. Se la procedura di riconoscimento è andata a buon fine, il bottone "Converti e aggiorna" sarà cliccabile, altrimenti tentare di nuovo cliccando sul tasto "Aggiorna connessione"; Selezionare quindi la mappa per la quale si vogliono caricare i punti di interesse e cliccare il tasto "Converti e aggiorna". In questo modo il vecchio file dei punti di interesse sarà sostituito con il nuovo, e sarà sufficiente caricare i POI direttamente dal software NGM Navigation (*Impostazioni > Carica POI*).

## Procedura manuale:

Per copiare manualmente i file (se ad esempio non si dispone temporaneamente del telefono, oppure se si desidera conservare o inviare le conversioni), si può utilizzare il bottone "Converti". In questo caso non ci sarà bisogno di collegare il telefono, e i file convertiti saranno generati nella cartella C:\NGM\ConversionTool\OUTPUT Per inserire manualmente i file, sarà necessario esplorare le cartelle della memory card fino alla cartella:

- .sunavimapdata\DIYPOI\ per gli smartphone NGM Android
- sunavimapdata\DIYPOI\ per NGM Voyager

e selezionare la cartella relativa alla mappa desiderata, copiando all'interno i file convertiti: "DIYPOI.csv" e "DIYPoiCategoryName.tab".

Il software conserverà sempre una copia dei file convertiti, disponibili nella cartella C:\NGM\ConversionTool\BACKUP.

## Gestione mappe

Il software di navigazione **NGM Navigation** offre le cartografie per un gran numero di paesi. Per gestire al meglio l'organizzazione delle mappe, NGM ha sviluppato due metodi di gestione:

- per i terminali con sistema operativo proprietario (NGM Voyager)
- per i terminali con sistema operativo Android

Per i sistemi Android è consigliabile utilizzare l'applicazione dedicata **NGM Nav Downloader** (dato che l'utilizzo del **Map Data Tool** richiede necessariamente anche il download di file specifici per modello dal **NGM Nav Downloader**).

## Map Data Tool (per il modello NGM Voyager)

Questo software di gestione permette di copiare le mappe dal PC al telefono, eliminarle, e impostare quale mappa utilizzare come primaria. La mappa primaria può essere impostata a piacimento tra una di quelle archiviate sulla scheda di memoria, ed è indispensabile per la corretta inizializzazione del software e la navigazione GPS.

Nei paragrafi successivi sarà descritto come utilizzare al meglio tutte le funzioni del tool di gestione mappe NGM.

Per l'elenco completo delle mappe più aggiornate fare sempre riferimento alla pagina di download del sito NGM. Di seguito la lista delle mappe disponibili aggiornata al 03/12/2012

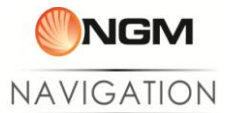

## NGM Nav Downloader (Solo Android)

Questa applicazione Android permette di gestire al meglio le mappe e i dati di sistema direttamente dal dispositivo Mobile e viene installata automaticamente insieme al sistema di navigazione.

L'applicazione controllerà sempre la presenza dei file necessari al funzionamento, e verrà aperta in automatico al primo utilizzo ed ogni qualvolta sia necessario scaricare dei file per l'avvio (è necessaria una connessione di rete).

Si consiglia sempre l'utilizzo del WiFi per il download, al fine di limitare l'utilizzo dei dati a pacchetto e velocizzare il procedimento.

Per accedere al menu di gestione mappe dopo la prima installazione, utilizzare l'apposito pulsante proposto all'avvio dell'applicazione:

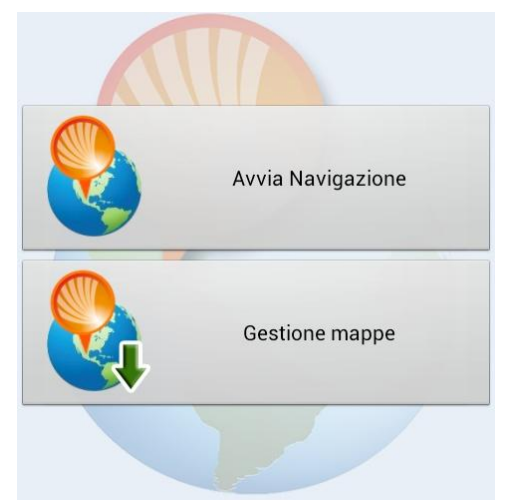

# Istruzioni per la gestione delle mappe di navigazione da PC (NGM Voyager)

## Fase 1. Operazioni preliminari

## Download dei file necessari

1. Scaricare il Tool per la gestione mappe "<u>NGM Navigation mapdata tool</u>".

2. Scaricare la cartografia del paese interessato, scegliendo dalla lista seguente:

Austria (Austria) NGM\_MAPS\_AT.exe

Belgio (Belgium) NGM\_MAPS\_BE.exe

Bulgaria (Bulgaria) NGM\_MAPS\_BG.exe

Bielorussia (Belarus) NGM\_MAPS\_BY.exe

Danimarca (Danmark) NGM\_MAPS\_DK.exe

Estonia (Estonia) NGM\_MAPS\_EE.exe

Finlandia (Finland) NGM MAPS FI.exe

Francia (France) NGM MAPS FR.exe

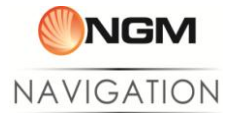

Germania (Germany) NGM\_MAPS\_DE.exe

Gran Bretagna (Great Britain) NGM\_MAPS\_GB.exe

Grecia (Greece) NGM MAPS GR.exe

Irlanda (Ireland) NGM\_MAPS\_IE.exe

Italia (Italy) NGM\_MAPS\_IT.exe

Lettonia (Latvia) NGM\_MAPS\_LV.exe

Lussemburgo (Luxemburgh) NGM\_MAPS\_LU.exe

Norvegia (Norway) NGM\_MAPS\_NO.exe

Paesi Bassi (Netherlands) NGM MAPS NH.exe

Polonia (Poland) NGM\_MAPS\_PL.exe

Portogallo (Portugal) NGM\_MAPS\_PT.exe

Repubblica Ceca (Czech Republic) NGM\_MAPS\_CZ.exe

Repubblica di San Marino (San Marino) NGM\_MAPS\_SM.exe

Russia (Russia) NGM\_MAPS\_RU.exe

Spagna (Spain) NGM\_MAPS\_ES.exe

Svezia (Sweden) NGM\_MAPS\_SE.exe

Svizzera (Switzerland) NGM\_MAPS\_CH.exe

Turchia (Turkey) NGM\_MAPS\_TR.exe

Ucraina (Ukraine) NGM\_MAPS\_UA.exe

Stati Uniti e Canada (United States and Canada) NGM\_MAPS\_US-CA.exe

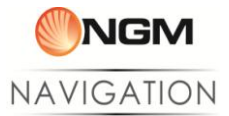

## Connessione del dispositivo al PC

Per utilizzare il software di gestione mappe, il telefono deve essere connesso come **Memoria di massa**; può essere collegato prima o dopo l'apertura del tool stesso. L'applicazione riconoscerà in automatico la connessione del dispositivo NGM. Nel caso in cui Map Data Tool non riconosca l'avvenuta connessione, utilizzare il tasto di

aggiornamento Lo stato di connessione /disconnessione è identificato graficamente dall'immagine in basso a sinistra nella finestra di lavoro.

## Fase 2. Utilizzare le mappe e il tool di gestione

Installare le mappe scaricate semplicemente aprendo il file eseguibile e seguendo la procedura automatica.

La cartografia sarà archiviata sul PC nella cartella di lavoro NGM per poter essere sempre utilizzata quando necessario (C:\NGM\MAPS).

Aprire "NGM Navigation mapdata tool".Verranno visualizzate tre opzioni: "Elimina mappe", "Copia mappe" e "Configura mappa primaria".

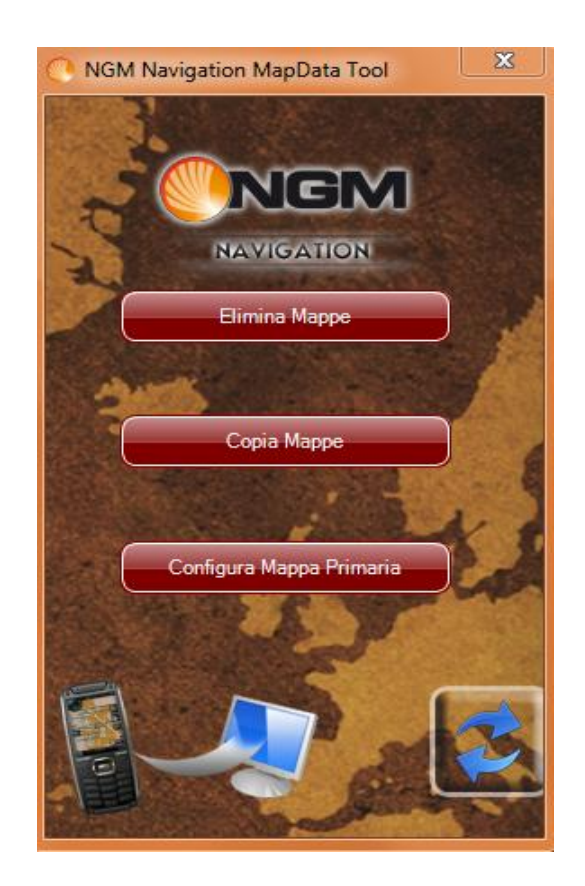

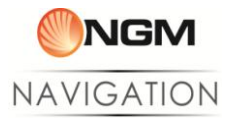

### A. Eliminare mappe

L'opzione "Elimina mappe" serve per eliminare in maniera sicura le mappe presenti sulla scheda di memoria del telefono. Eliminando le mappe "inutili" sulla scheda di memoria è possibile recuperare spazio per l'installazione di nuove mappe.

Una volta scelta l'opzione, il menu che viene visualizzato propone la lista delle mappe presenti sul telefono ed è possibile selezionare le mappe da eliminare.

Nel menu di eliminazione mappe, in alto, viene visualizzato lo spazio disponibile sul supporto di memoria sul quale è installato il sw di navigazione, per sapere se lo spazio liberato è sufficiente.

Una volta selezionate le mappe desiderate, utilizzare l'apposito bottone "Elimina" e confermare per rimuovere definitivamente i file delle cartografie dalla scheda di memoria.

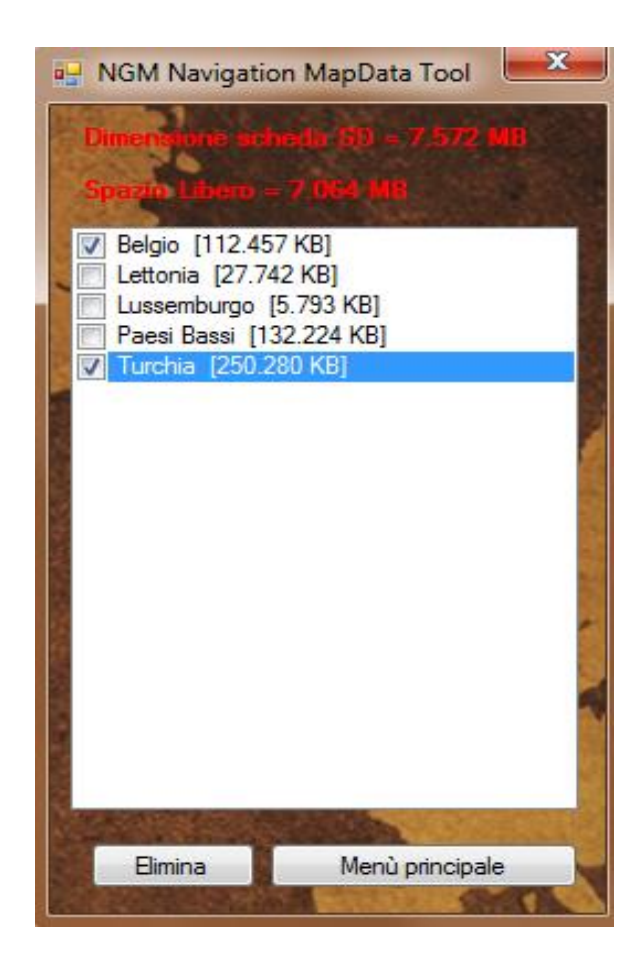

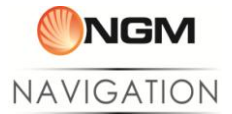

## B. Copia Mappe

Scegliendo l'opzione "**Copia Mappe**", si aprirà la lista delle mappe disponibili sulla cartella di lavoro NGM archiviata sulla memoria del PC.

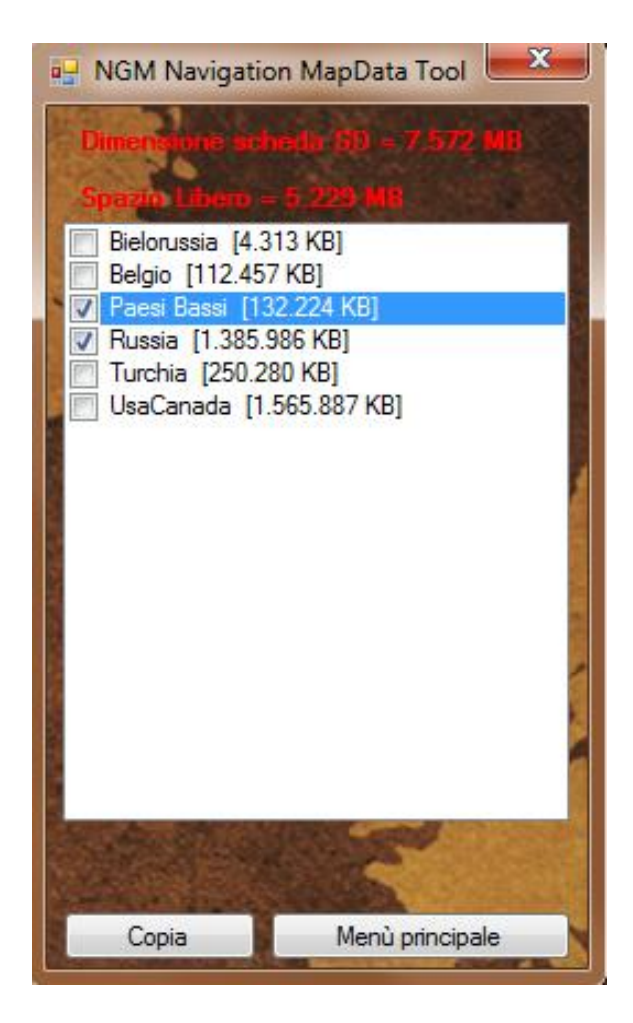

Da qui è possibile selezionare le mappe da copiare, valutando in base alla dimensione delle singole mappe, quali possono essere copiate sulla memoria libera (riportata in alto).

Una volta selezionate le mappe da copiare sulla memoria del telefono, utilizzare l'apposito tasto "Copia" per avviare la procedura. La durata del processo dipende dalla dimensione della mappa, è possibile che l'applicazione non risponda durante questo tempo. Si prega di attendere fino alla conferma di avvenuta copia.

Al fine di evitare perdite di dati o il danneggiamento della scheda di memoria si raccomanda di non disconnettere il dispositivo durante la copia.

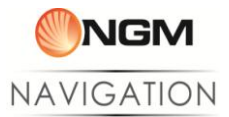

## C. Configurazione della mappa primaria

Scegliendo l'opzione "**Configura mappa primaria**", si aprirà la lista delle mappe disponibili sulla cartella di lavoro NGM archiviata sulla memoria del PC.

Alla pressione del tasto verranno controllate le mappe installate nella scheda di memoria, e viene presentata la lista.

Scegliere dalla lista quale mappa impostare come primaria. Per il corretto funzionamento del software di navigazione, tale mappa non dovrà essere eliminata dalla scheda di memoria.

Nel caso si desideri eliminare la mappa primaria, prima di utilizzare nuovamente il sistema di navigazione sarà necessario impostare una nuova mappa eseguendo nuovamente la procedura.

| 💀 NGM Navigation MapData Tool                               |
|-------------------------------------------------------------|
| Belgio<br>Lettonia<br>Lussemburgo<br>Paesi Bassi<br>Turchia |
| Mappa Primaria                                              |
| Mappa primaria generata                                     |
| ОК                                                          |
|                                                             |
| Menù principale                                             |

## Fase 3. Operazioni finali

Una volta copiate le mappe desiderate e impostata una di queste come primaria, è possibile disconnettere il dispositivo dal PC utilizzando la rimozione sicura di Windows . Una volta disconnesso il dispositivo dal PC avviare il sistema di navigazione e selezionare la mappa prescelta da **Impostazioni > Cambia mappa**.

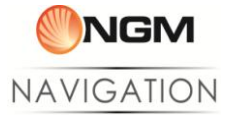

# Gestione delle mappe di navigazione dal dispositivo mobile: NGM Nav Downloader

Il metodo più semplice per scaricare nuove mappe con i dispositivi Android NGM è quello di utilizzare l'applicazione NGM Nav Downloader, che permette di selezionare e utilizzare qualsiasi mappa tra quelle rese disponibili da NGM. La lista visualizzata comprende, oltre alle mappe, l'elemento "Primario". Questo pacchetto contiene tutti i file di sistema necessari all'applicazione per funzionare, ed è necessario scaricarlo ogni qualvolta si formatti la scheda SD o se ne utilizzi una nuova.

Ogni elemento può trovarsi in 4 differenti stati:

- Non scaricato: Il nome risulta bianco e il tasto relativo presenta la dicitura "Download".
- In download: Il pacchetto mappa è in fase di download, la percentuale e la velocità del trasferimento sono esplicitate accanto al nome, il tasto relativo presenta la dicitura "Annulla".
- Scaricato: Il nome del pacchetto risulta azzurro per le mappe, mentre il primario è scritto in grigio. Il tasto relativo presenta la dicitura "Elimina".
- **Obsoleto:** Il tasto relativo presenta la dicitura "Aggiorna". Questo può succedere quando qualche file del pacchetto già scaricato viene aggiornato.

Date le dimensioni dei pacchetti mappa si consiglia sempre l'utilizzo del WiFi per il processo di download.

Se si utilizza il Map Data Tool con Android per la copia delle mappe, sarà comunque richiesto il download di alcuni file utilizzando il downloader, selezionare quindi "Scarica" sulla mappa desiderata e attendere il completamento.

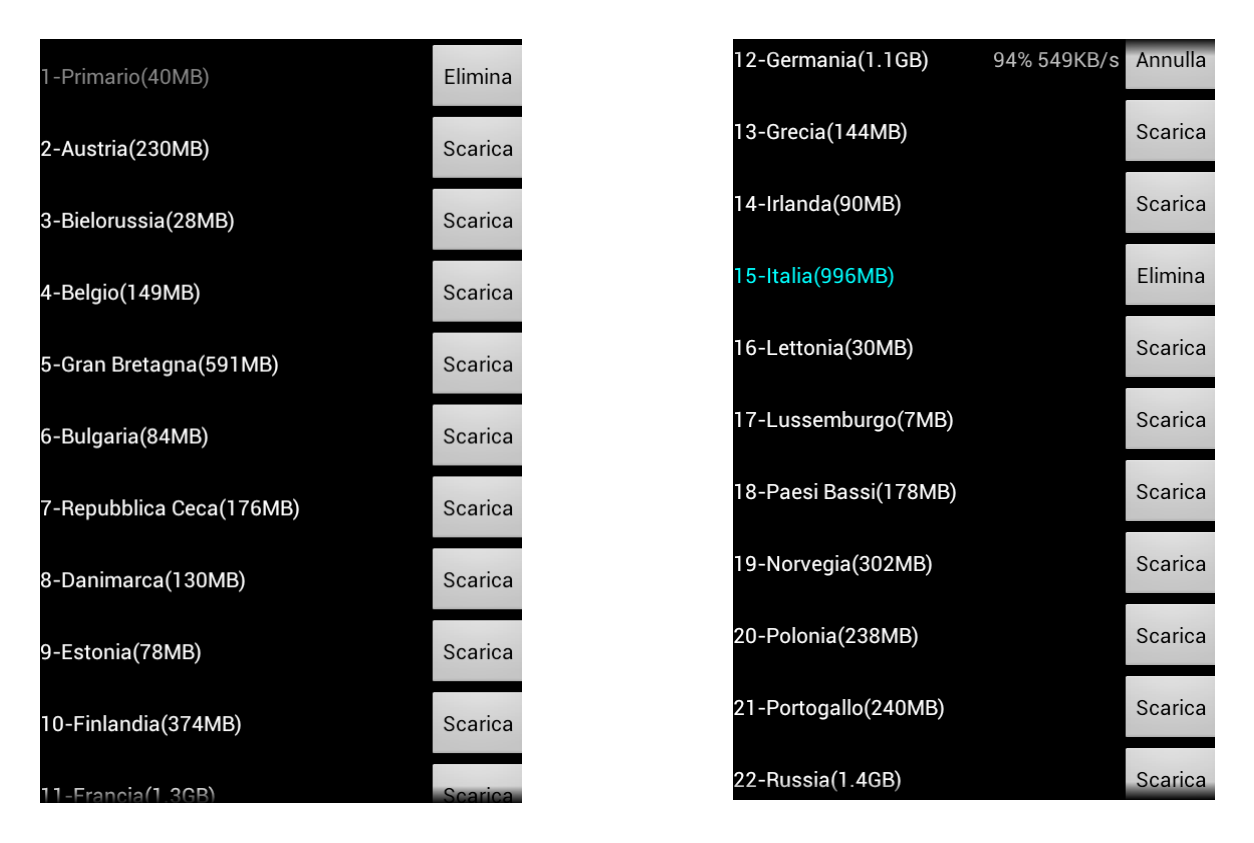

Avvertenza: Il produttore si riserva il diritto di modificare senza preavviso le informazioni contenute in questa guida. Il contenuto di questo manuale potrebbe differire dal contenuto effettivamente mostrato nel telefono cellulare. In tale caso, il secondo prevale.